#### ===Warm Tips===

This product needs to be installed and tested by professionals. If you can't install it, please don't buy this product!

Please purchase a 75X75MM fan according to the requirements, install it and test it again. If you find that the fan is not installed, then the test is damaged. Our store is not responsible for

after-sales. The fan starts working at 10W or 55°C.

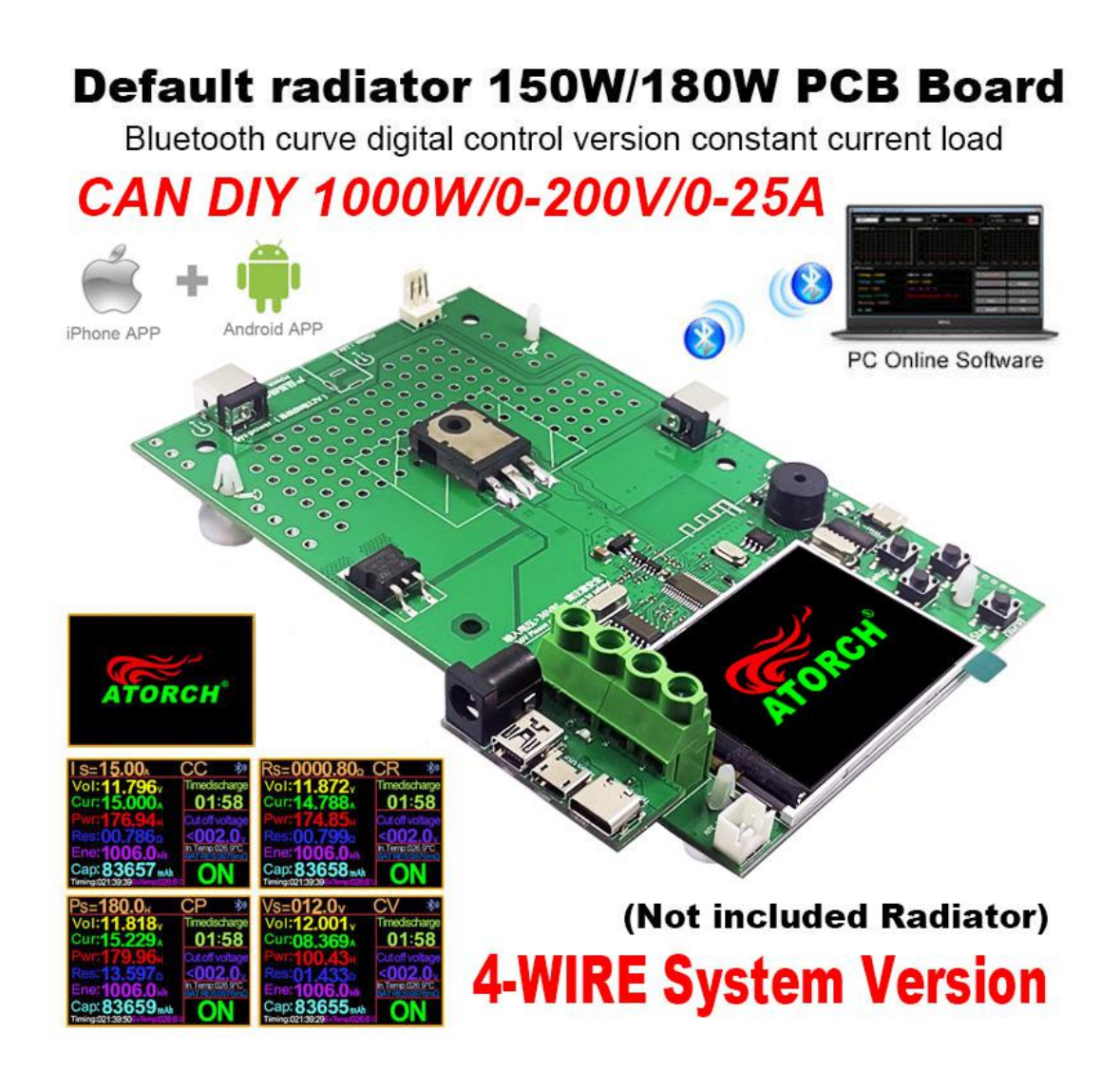

# **Electronic load wiring diagram**

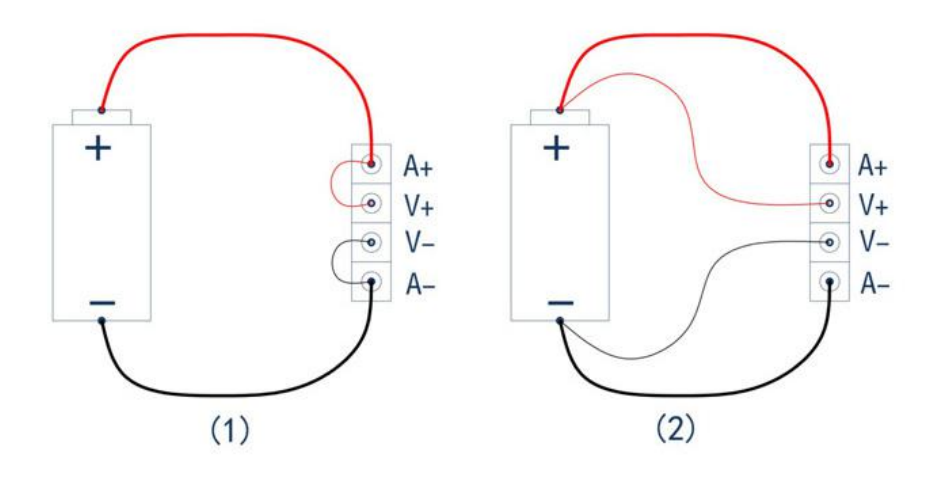

- Two-wire wiring method: this method is relatively simple and convenient. Note: It must be connected to the 2 terminals [A+] and [A-].
- (2) The four-wire wiring method: the voltage measurement is not affected by the voltage drop of the wire, so that the voltage measurement. The quantity is more accurate, and it is recommended that buyers with a certain circuit basis use this method!

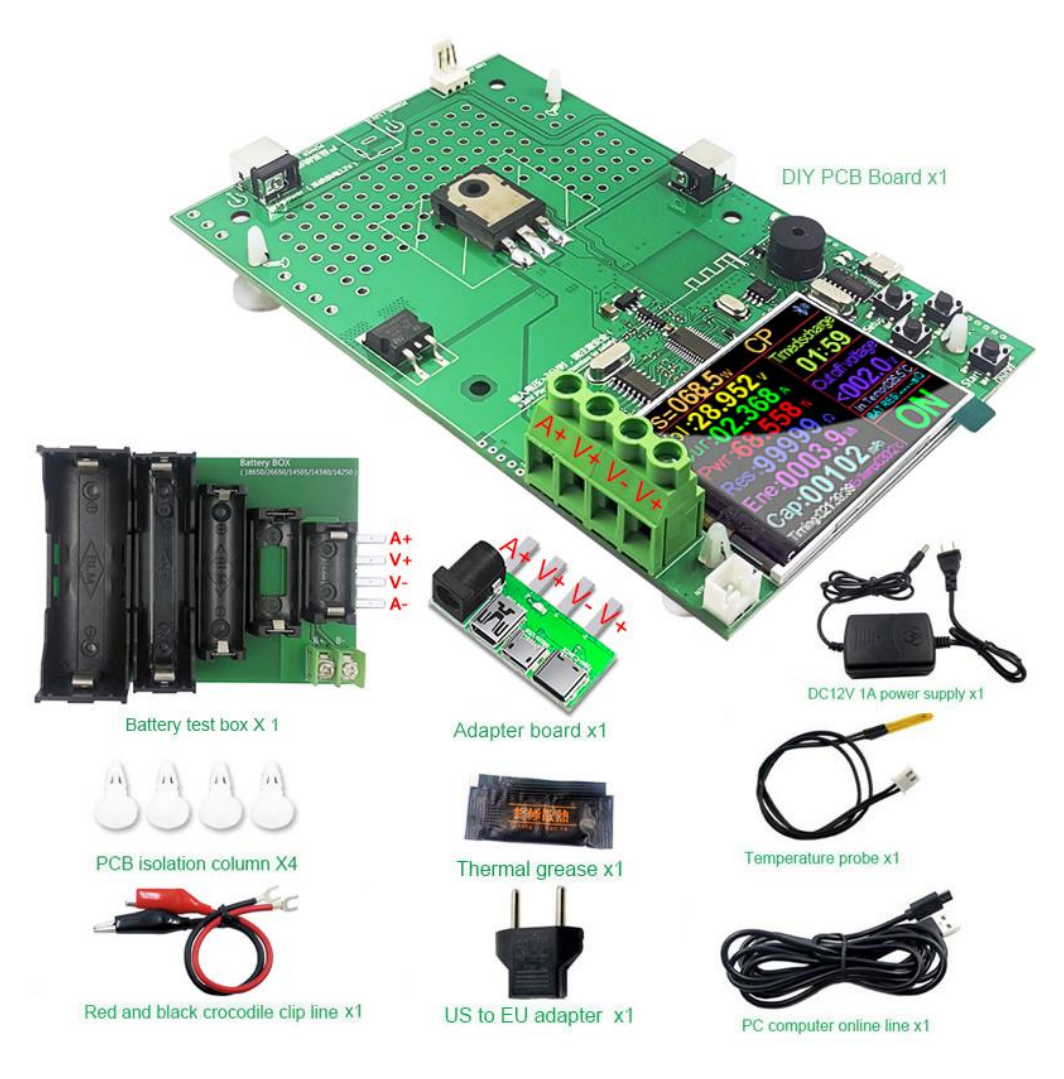

#### Warm Prompt Tips

This product is for the convenience of guests DIY, does not include the radiator, please purchase carefully

#### Installation Manual

http://www.mediafire.com/folder/mqnr9m3svln7v/DL24-PCB

#### Thank you very much for your order, you will receive our PCB board

Please read the following interface data carefully for installation

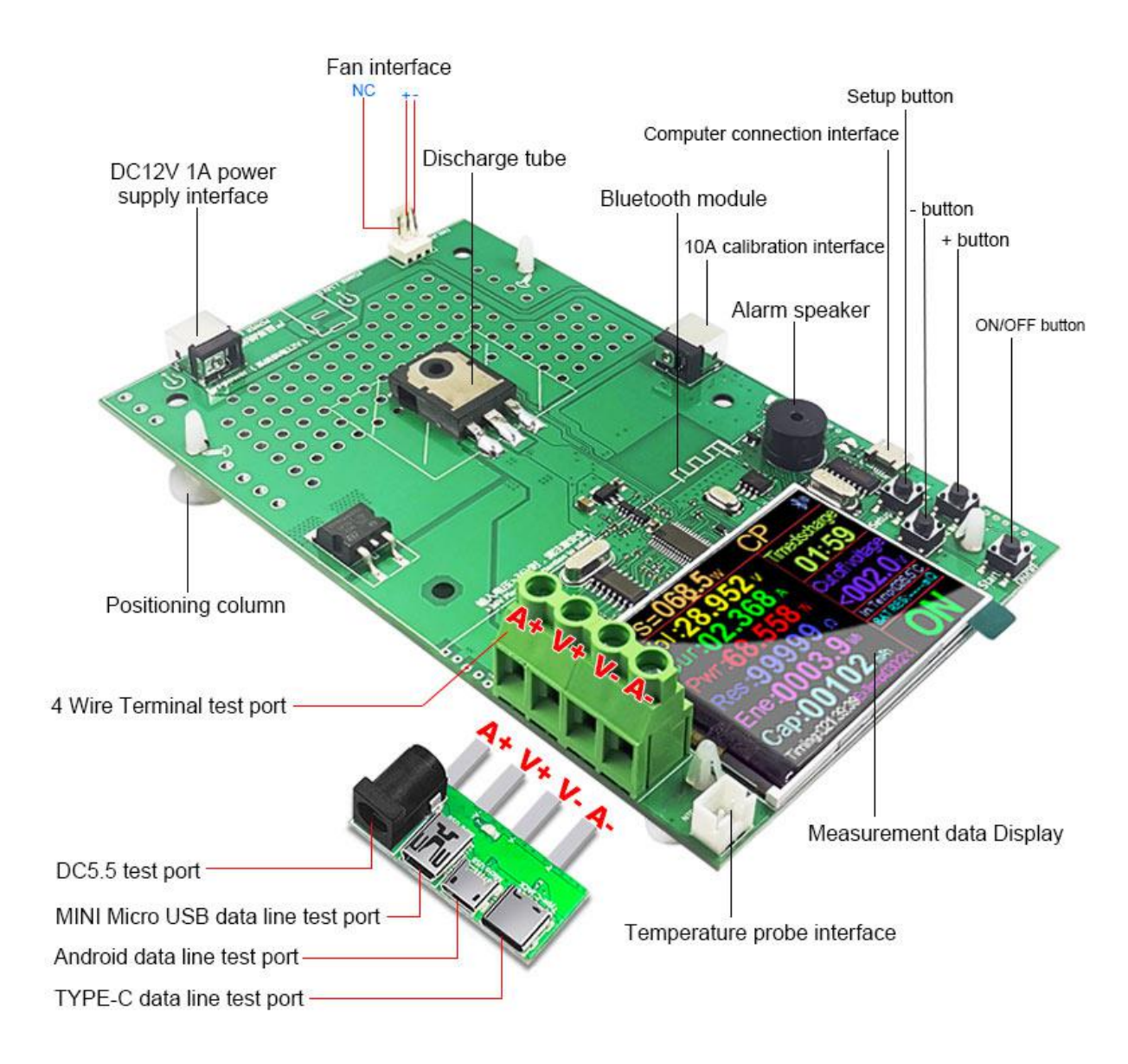

#### Installation radiator Diagram

Installing the radiator is very simple, as long as you prepare the computer CPU fan, install all the accessories according to the schematic diagram, especially note that the discharge tube needs to be coated with thermal conductive glue, please rest assured, we have the configuration, you will successfully install

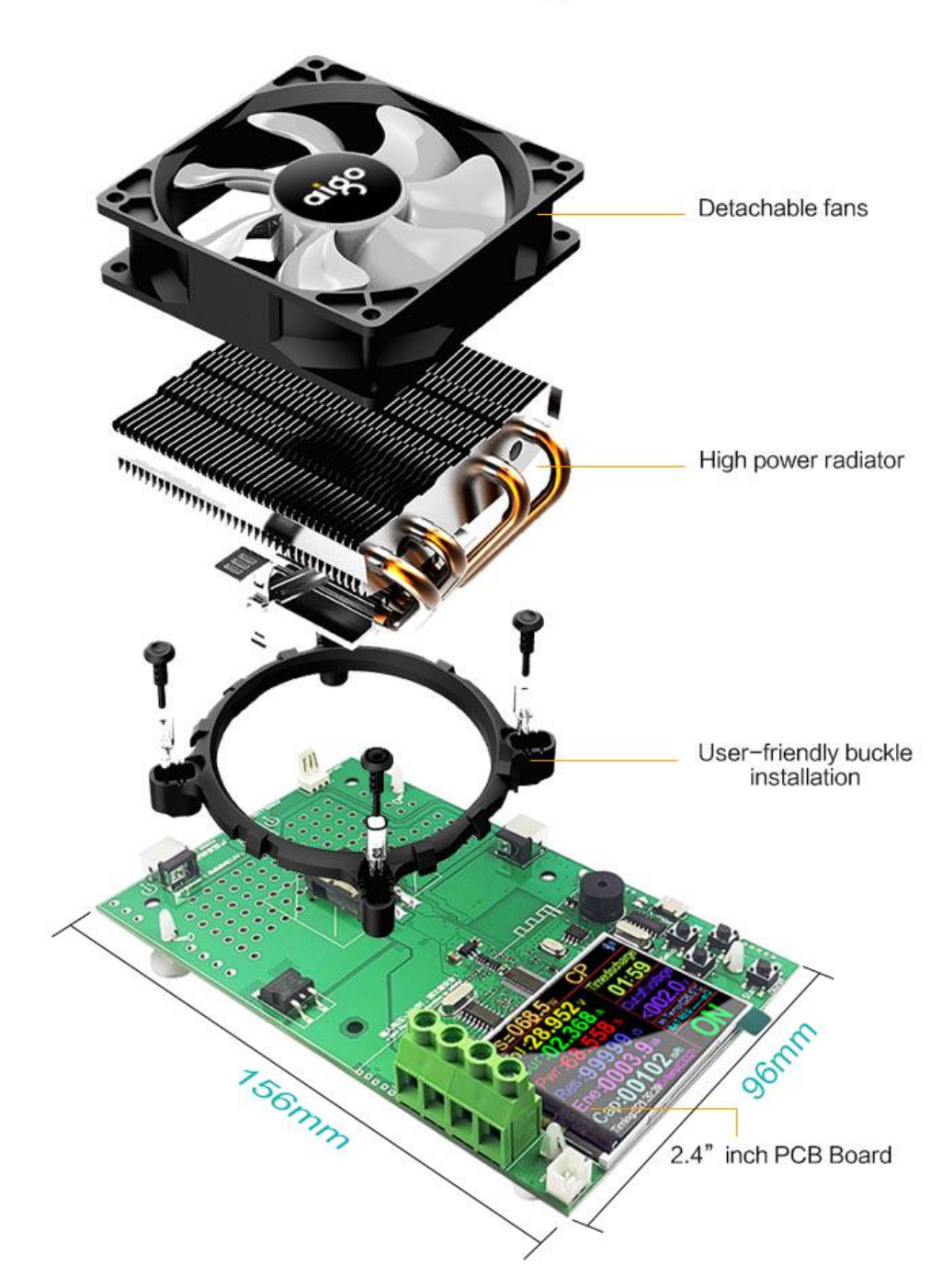

# Installation Diagram

#### Compatible with 99% of Computer CPU Fans on the Market

As long as you have discarded computer CPU fans in your home, they are all radiator fans that can be found everywhere. They can all be installed on our PCB boards and become a finished product!

## Compatible with 99% of Computer CPU Fans on the Market

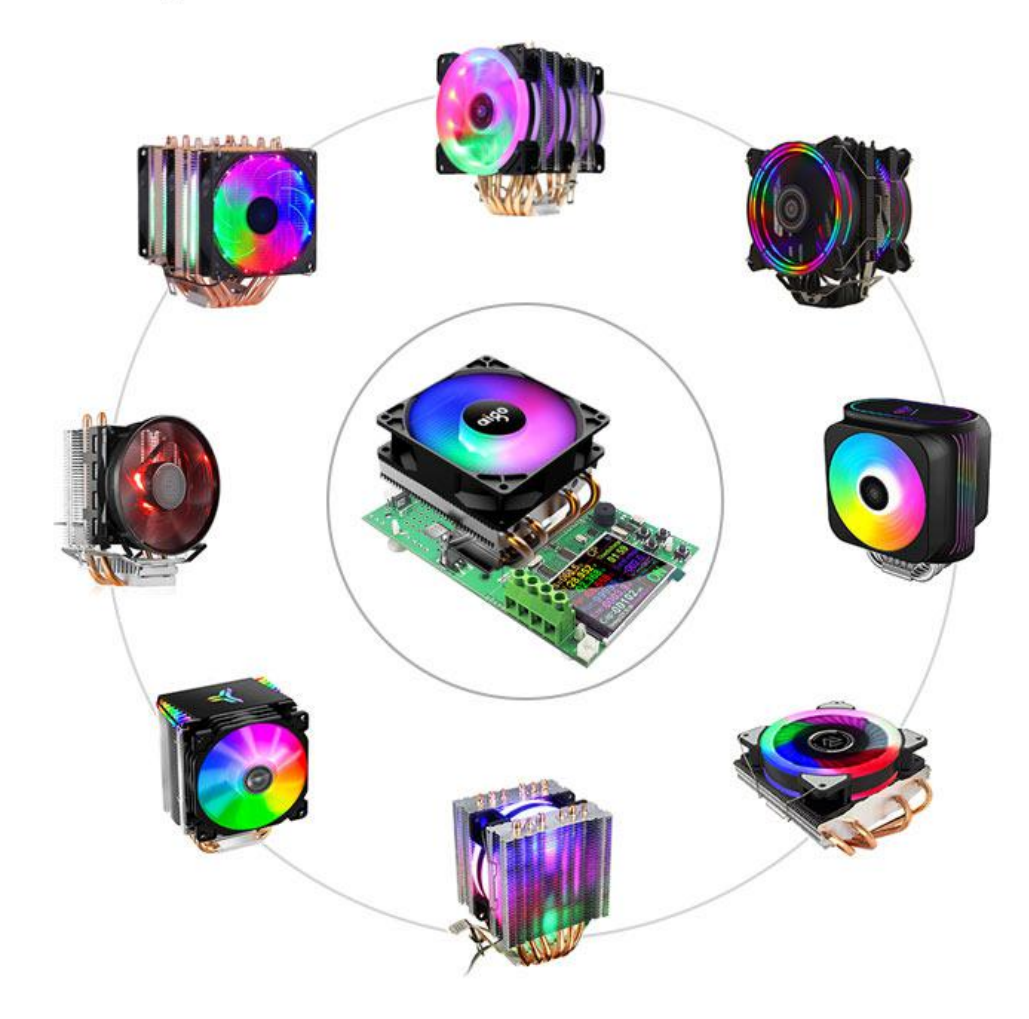

#### Radiator fan installation size

The size of the radiator fan installed in our product is the same as the size of the computer CPU radiator fan!

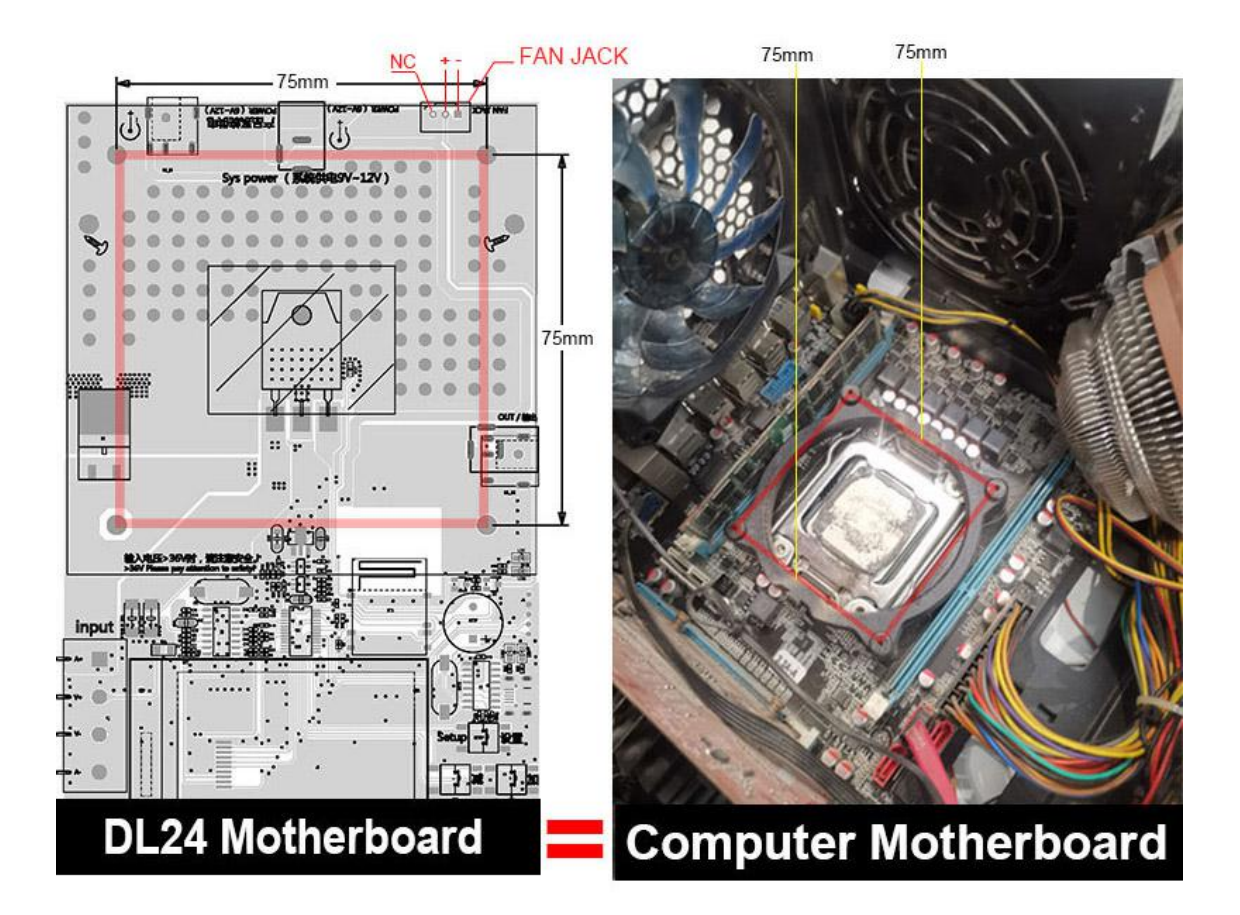

#### Our PCB board default assembly fan is 150W or 180W

Please purchase or install the CPU fan yourself, you can use it!

If you have strong hands-on ability, you can DIY set up 1000W products, you need a powerful radiator fan!

#### If you need DIY 1000W, you need to meet 3 conditions

- 1. Need to add IRFP260N (150W) discharge tube
- 2. Need to add a powerful radiator (support 1000W)
- 3. Need strong modification ability!

# **Customer Feedback**

### Please install the radiator fan

If you need Aging discharge , a radiator must be installed

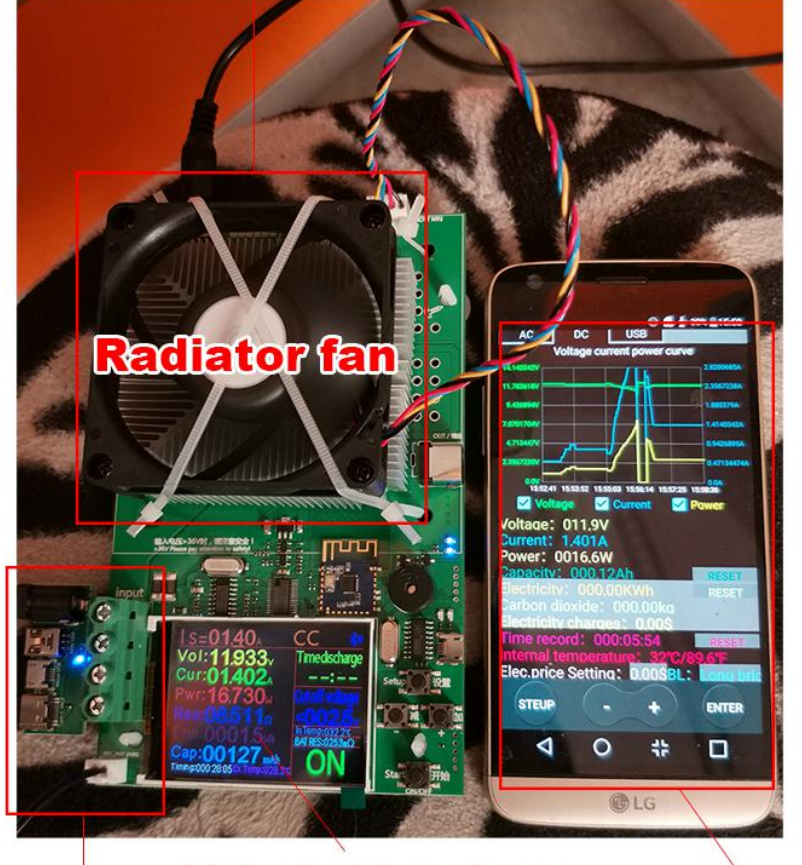

Main test interfacePlease connect an input voltageAPP controllable

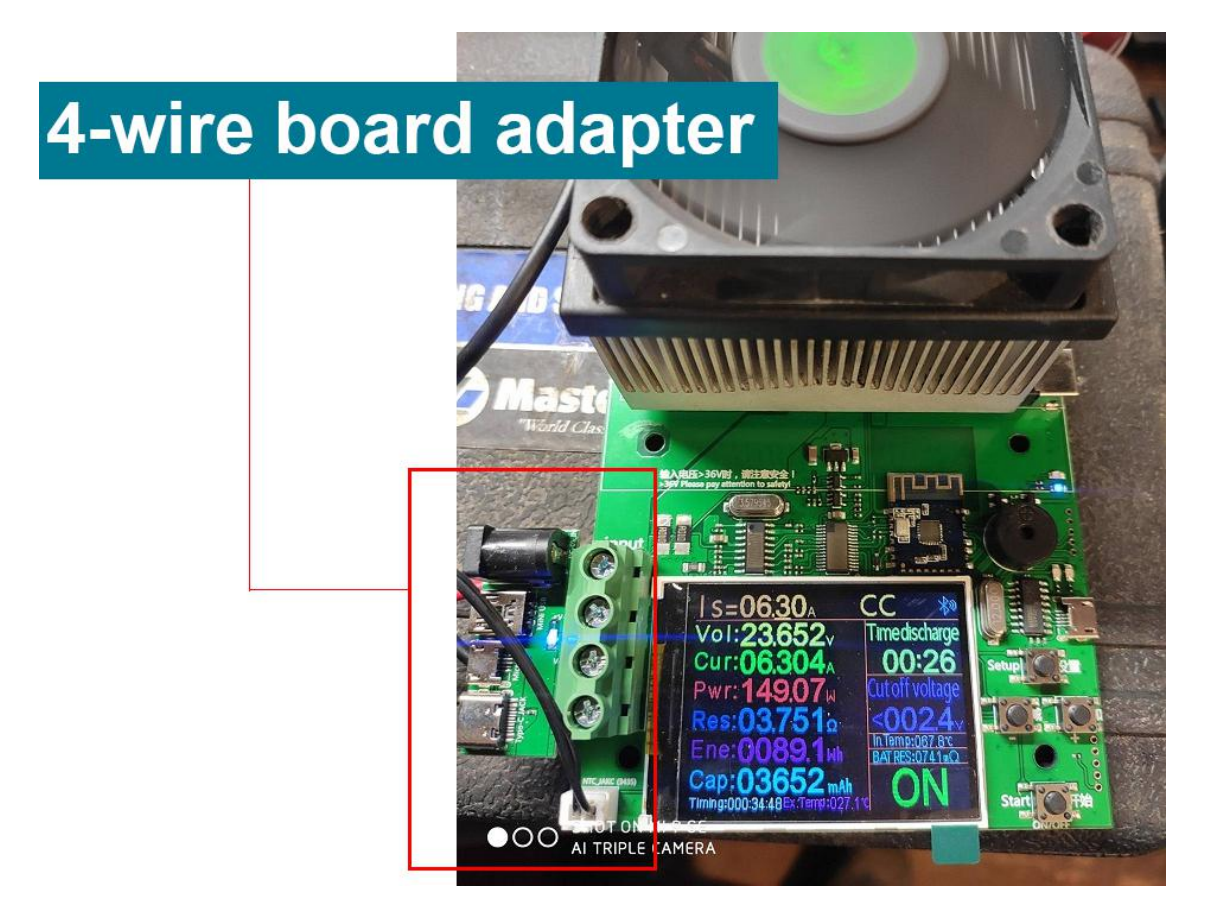

# 4-wire test method

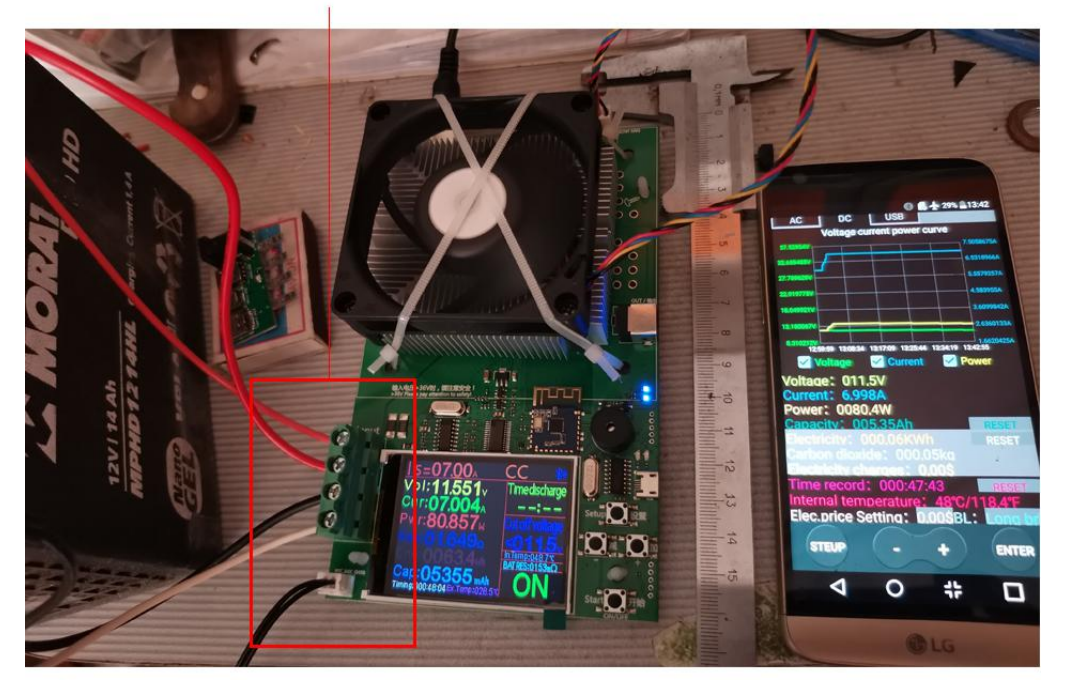

After installing the radiator fan successfully, you will refer to the following instructions for application

#### File Download Way

- 1, User manual, PC software installation instruction and PC software and Android APP download link : http://www.mediafire.com/folder/m09i9bjv8703d/DL24-DL24P
- 2, IOS APP: search E\_test on iphone APP store to download
- 3. Android APP: search E-test at Google play to down load

#### DL24

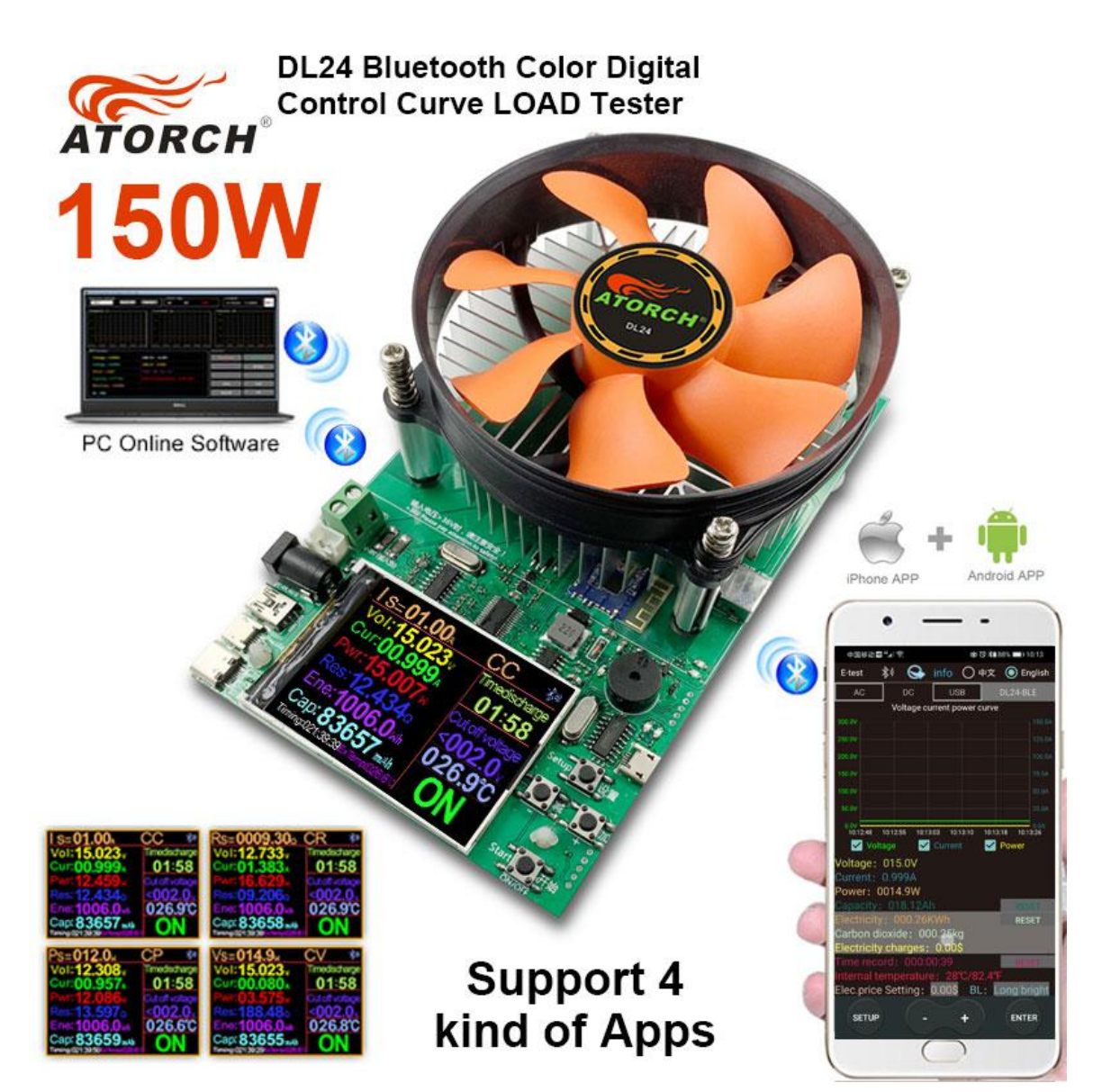

# DL24/DL24P Upgrade Tips

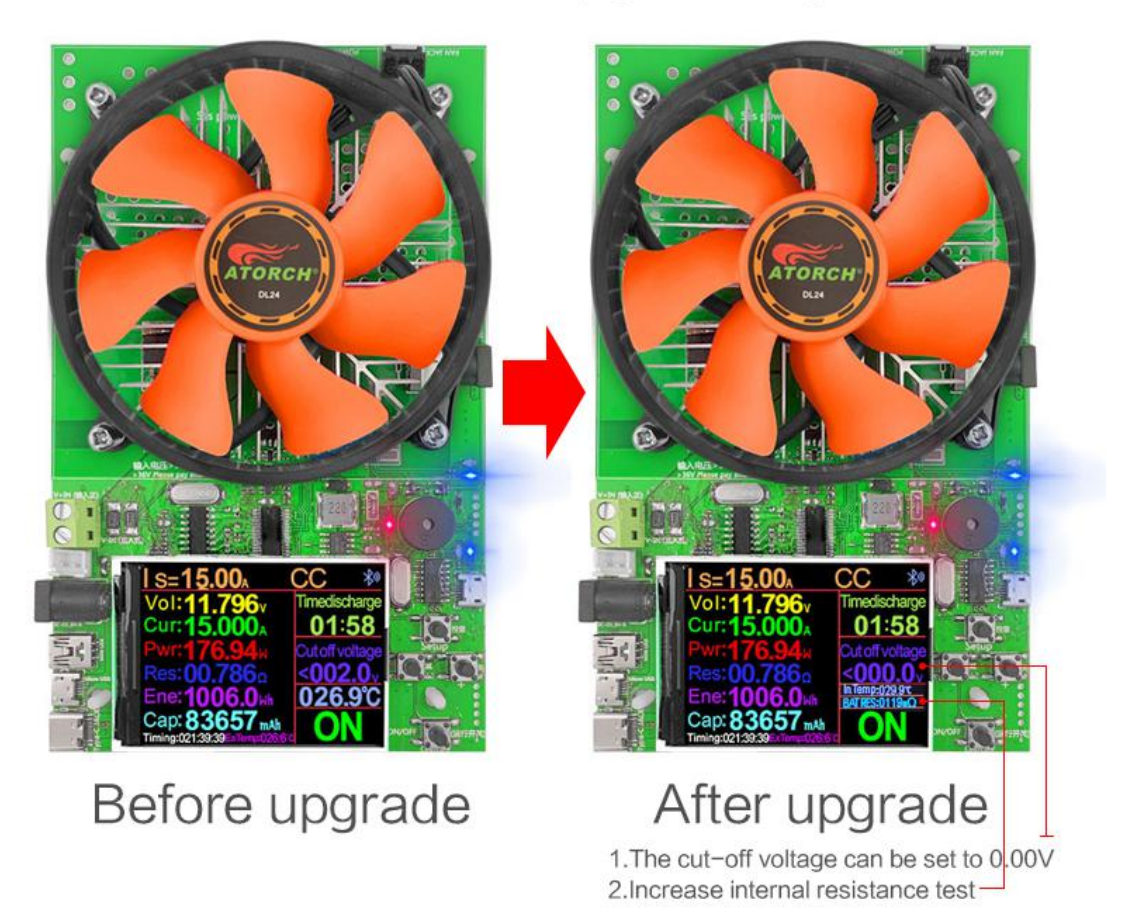

2020.05.08

#### --Product Parameter--

Electrical parameters

Test voltage: 2~200V

Working current: 0.2~20A

DL24 Discharge power: voltage \* current < 150 W

DL24P Discharge power: voltage \* current < 180 W

(The actual running current is limited by the maximum power, please adjust the current according to the law of energy conservation)

The built-in over-current, over-temperature, over-power safety protection functions, if the protection interface is popped up, please pay attention to the parameter adjustment, shall adjust to the maximum power, and then discharge, you can first slowly and smoothly adjust the preset value in the start and discharge, in order to adjust up to the maximum power for discharging

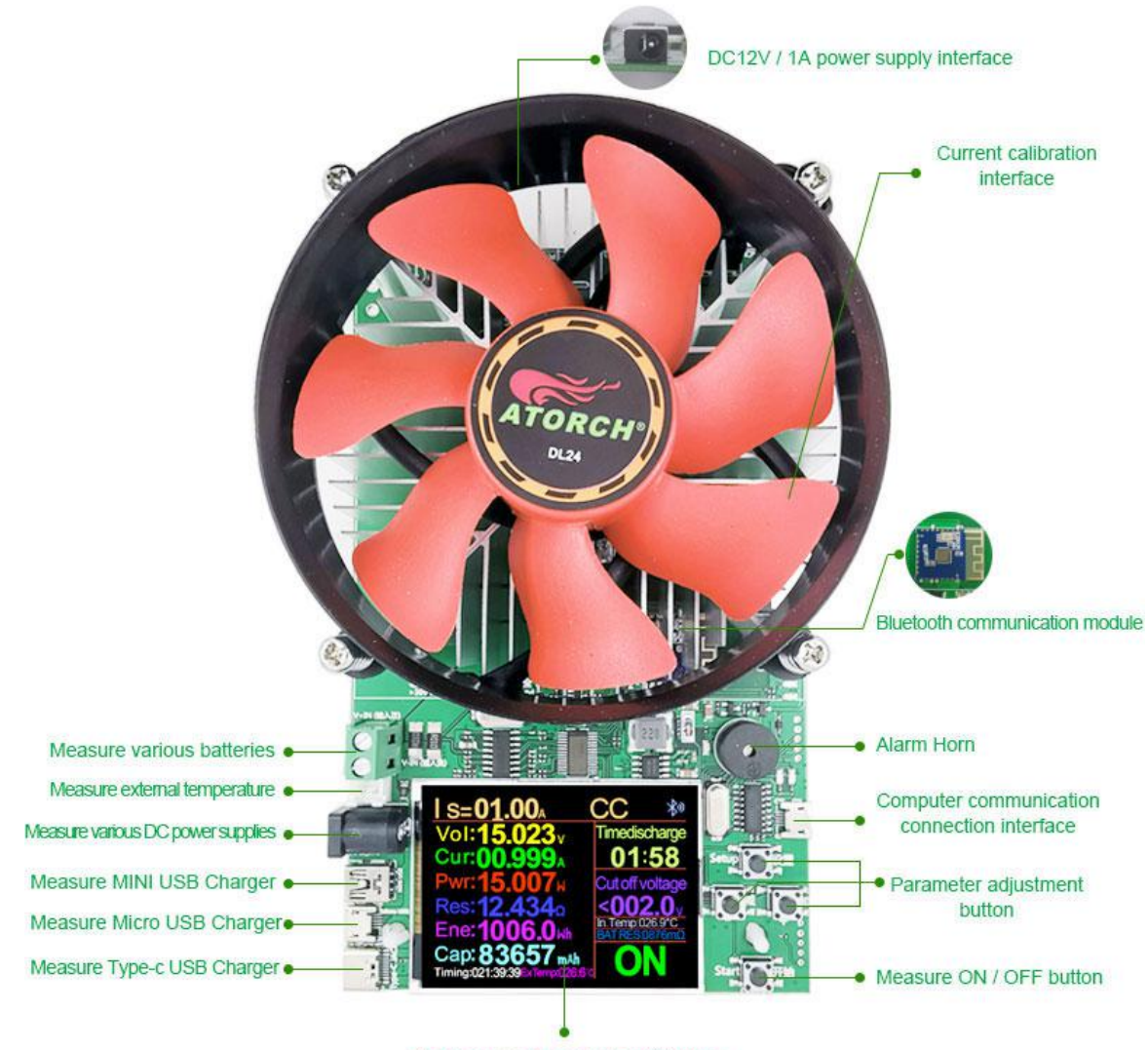

Color screen measurement interface

#### Four operating modes of operation

- 1.Constant current operation (CC)
- 2.Constant resistance operation (CR)
- 3. Constant power operation (CP)
- 4. Constant voltage operation (CV)

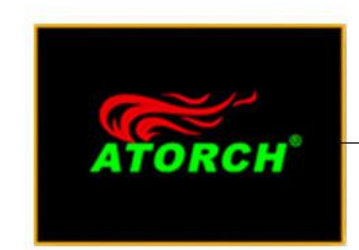

Startup screen

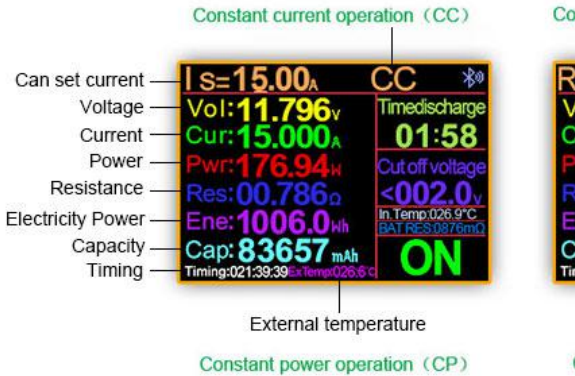

Constant resistance operation (CR)

| Rs=0000.80 <sub>0</sub> | CR 🕸                              |
|-------------------------|-----------------------------------|
| Vol:11.872v             | Timedischarge                     |
| Cur:14.788A             | 01:58                             |
| Pwr:174.85              | Cut off voltage                   |
| Res:00.7990             | <002.0                            |
| Ene:1006.0wh            | In Temp:026.9*C<br>BAT RES:0876mQ |
| Cap: 83658 mAh          | ON                                |

-Bluetooth symbol

Timed discharge: 01:00~99:59H Cut off discharge seting:0~150V — Internal temperature — Battery internal resistance ON/OFF

Constant voltage operation (CV)

| Ps=180.0 <sub>M</sub>                                                                                                    | CP 🕷                                                                 | Vs=012.0v                                                                                | CV                                    |
|----------------------------------------------------------------------------------------------------|----------------------------------------------------------------------|------------------------------------------------------------------------------------------|---------------------------------------|
| Vol: <b>11.818</b> v<br>Cur: <b>15.229</b> A                                                                                        | Timedischarge<br>01:58                                               | Vol:12.001v<br>Cur:08.369A                                                               | Timedis<br>01                         |
| Pwr: <b>179.96</b><br>Res: <b>13.597</b><br>Ene: <b>1006.0</b><br>Mh<br>Cap: <b>83659</b><br>Mh<br>Iming:021:39:50<br>Extense:22.59 | Cut off voltage<br><002.0v<br>In Temp 026.9°C<br>BAT RESUB76mQ<br>ON | Pwr:100.43x<br>Res:01.4330<br>Ene:1006.0kh<br>Cap: 83655 mkh<br>Timing:0213929=htmc02000 | Cutoff<br><00<br>In Temp (<br>BAT RES |

#### Protection

- 1. Overload protection
- 2.Overcurrent protection
- 3. High temperature protection

### **Protection Reminder**

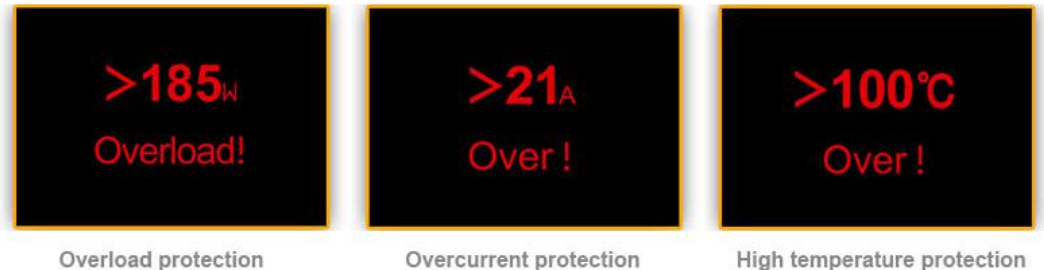

Overcurrent protection

High temperature protection

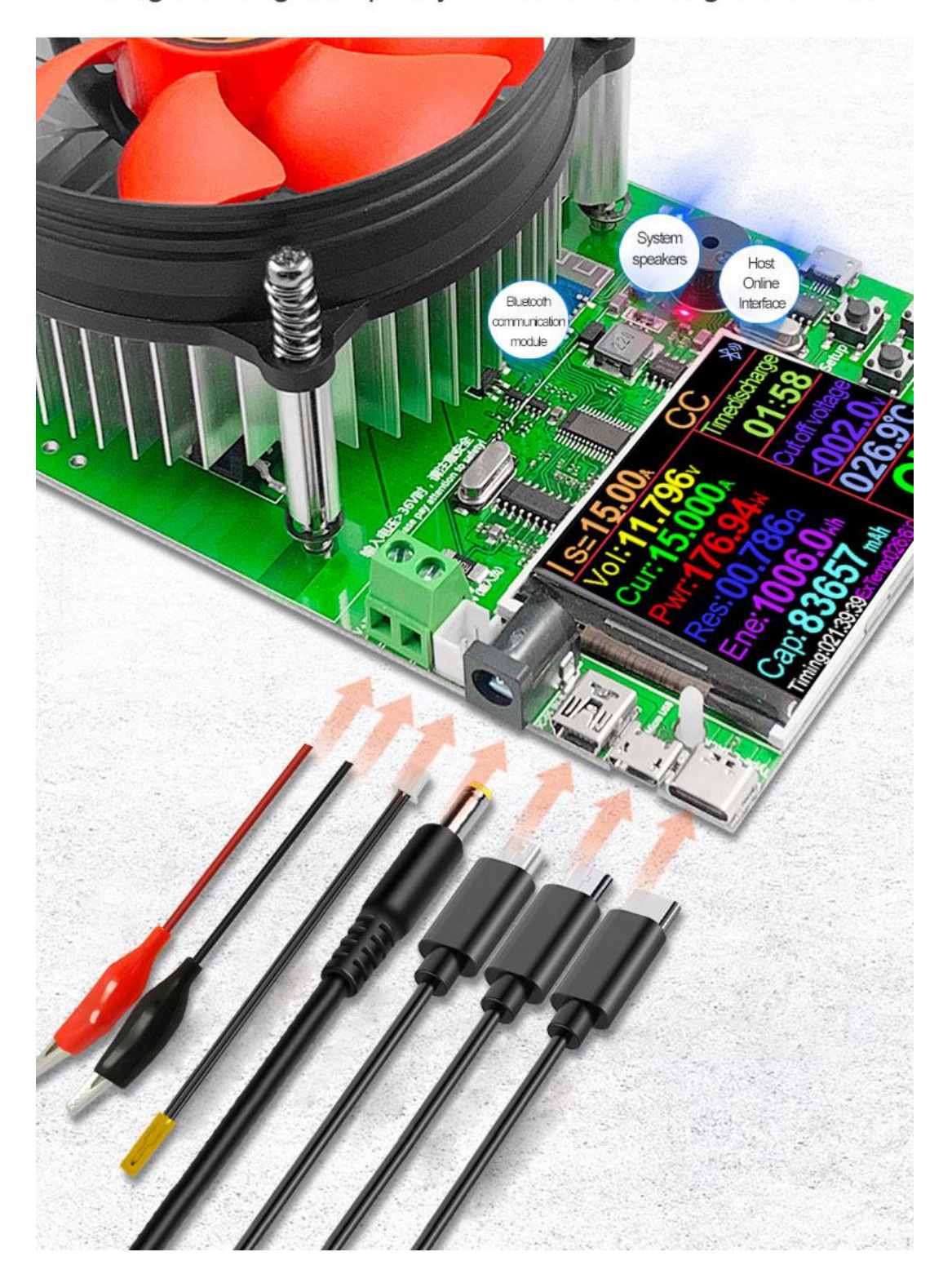

Through testing the quality of various wires good or bad!

### >Time-limited discharge

(--:-- OFF discharge, 00H: 01S ~ 99H: 59S regular discharge)

### >Cut-off voltage

(<002.0  $\sim$  150V), when the voltage is less than the set value voltage (such as <3.7V), the device will stop discharging!

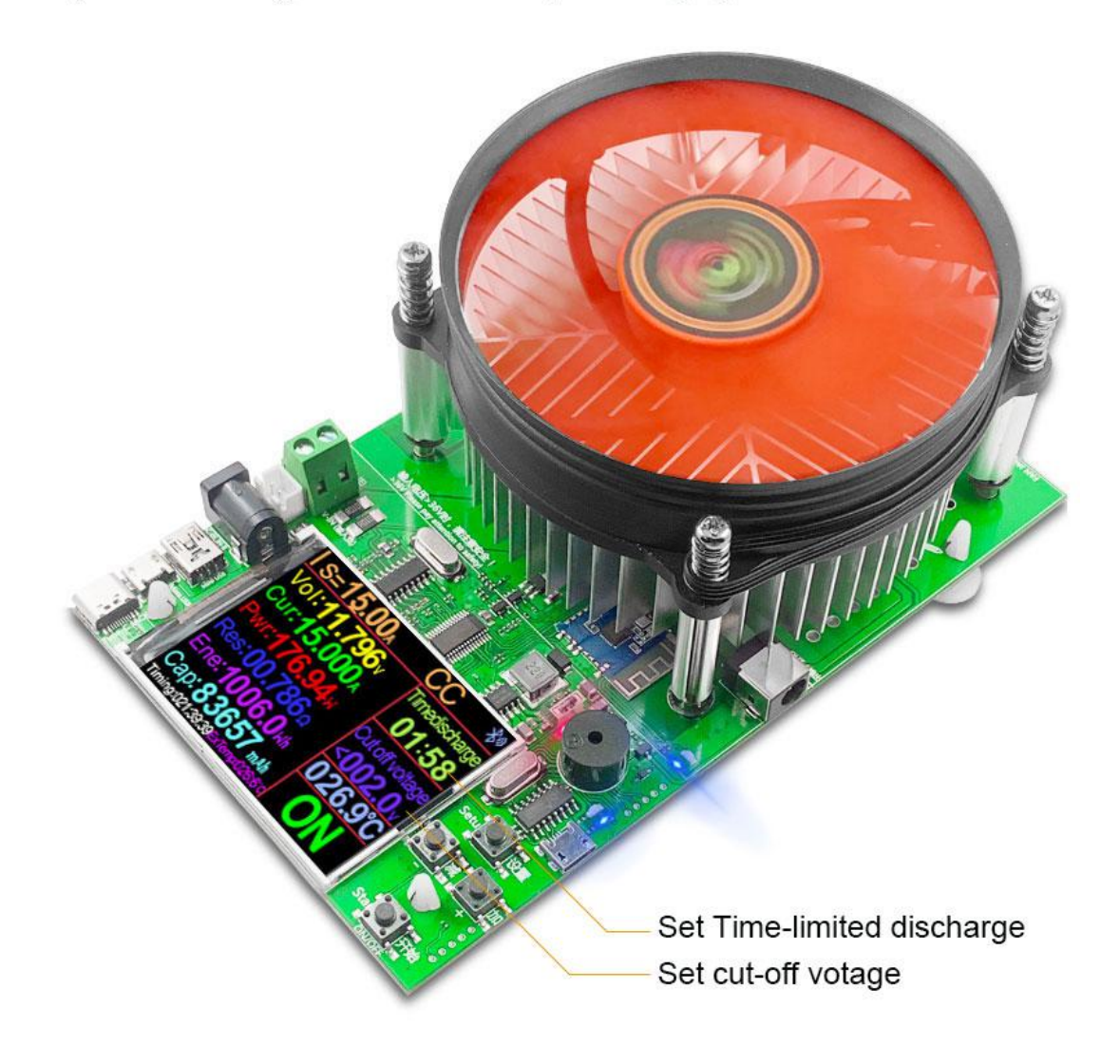

### Voltage accuracy evaluation

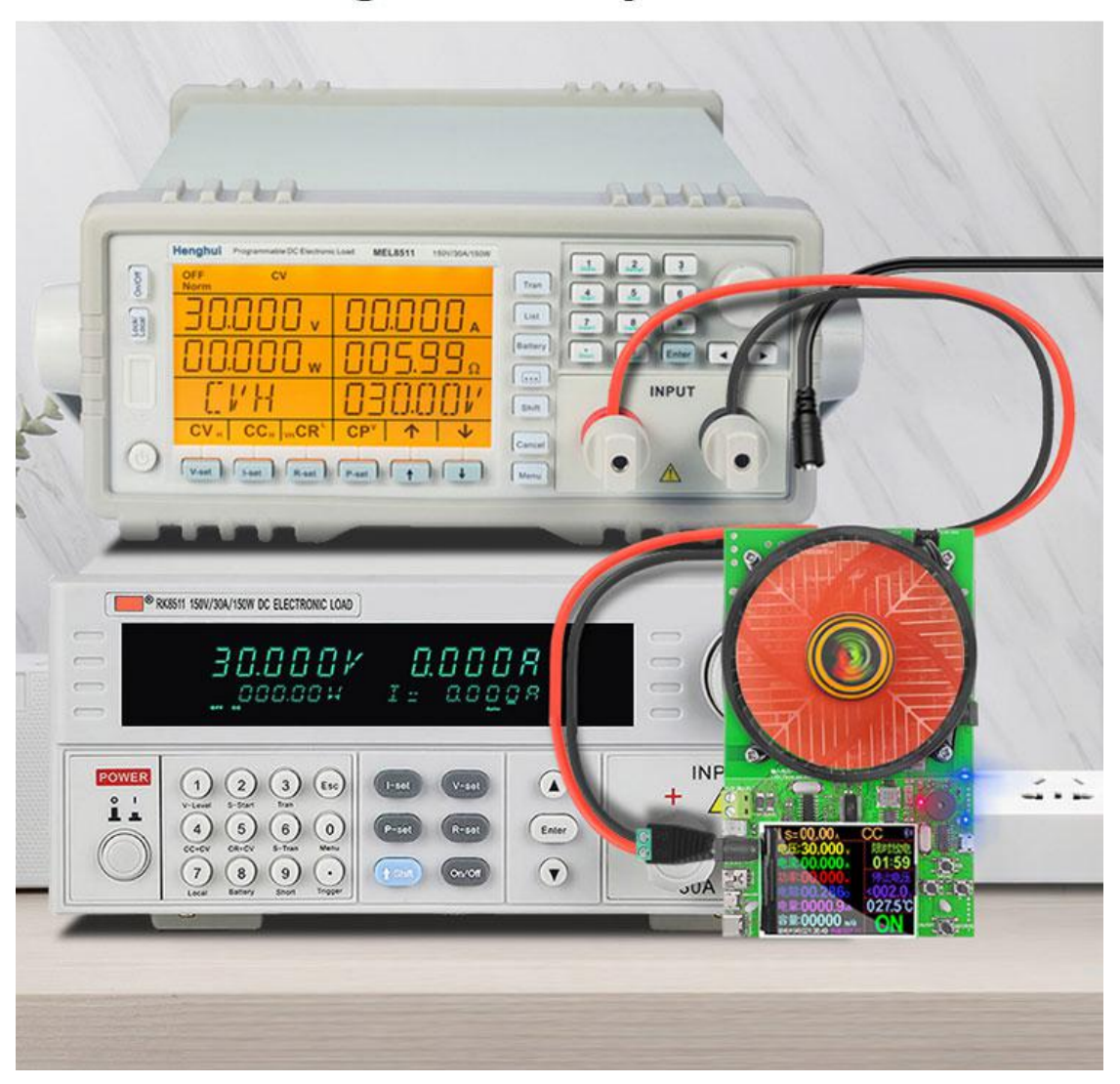

### **Current accuracy evaluation**

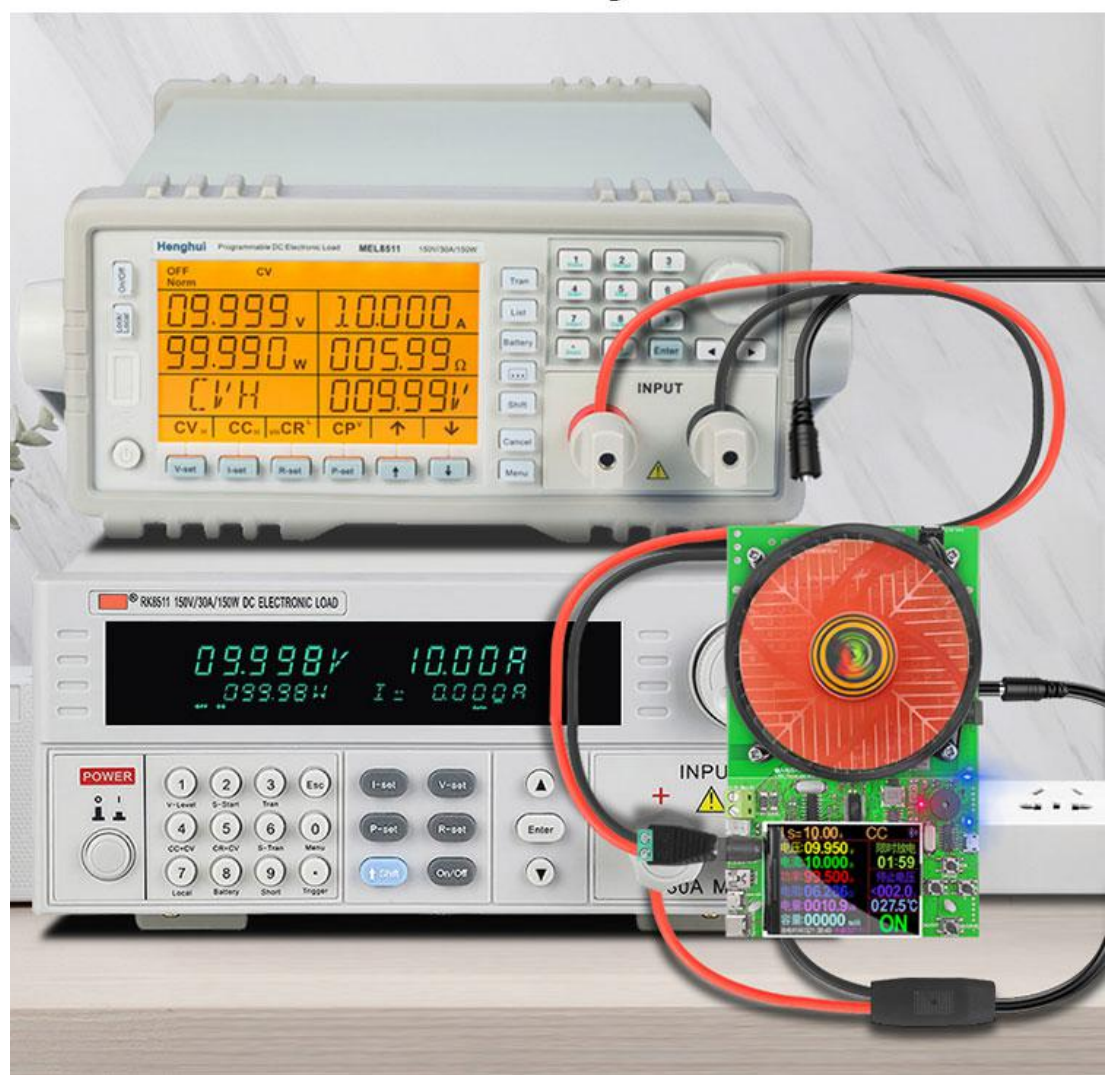

#### Device background settings (Chinese / English settings)

1.Chinese settings
 2.English settings

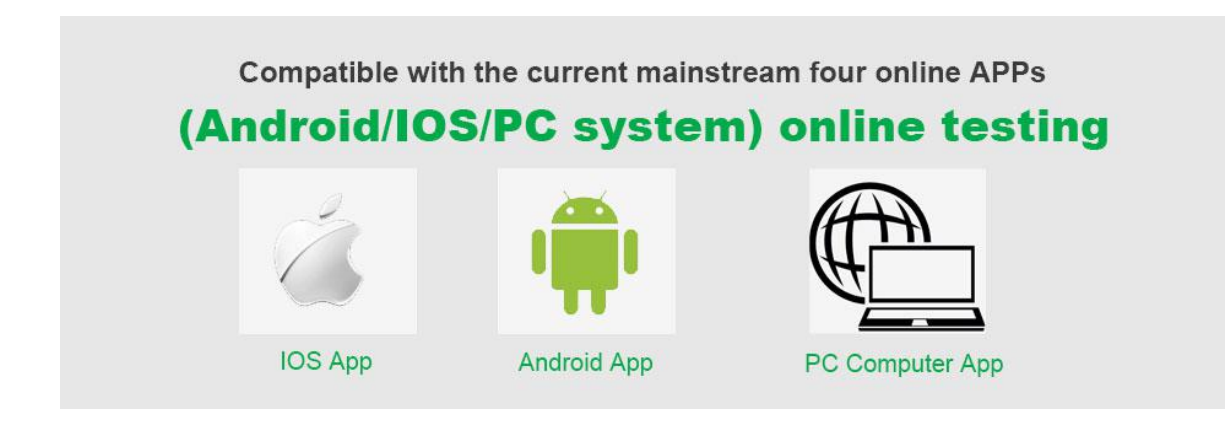

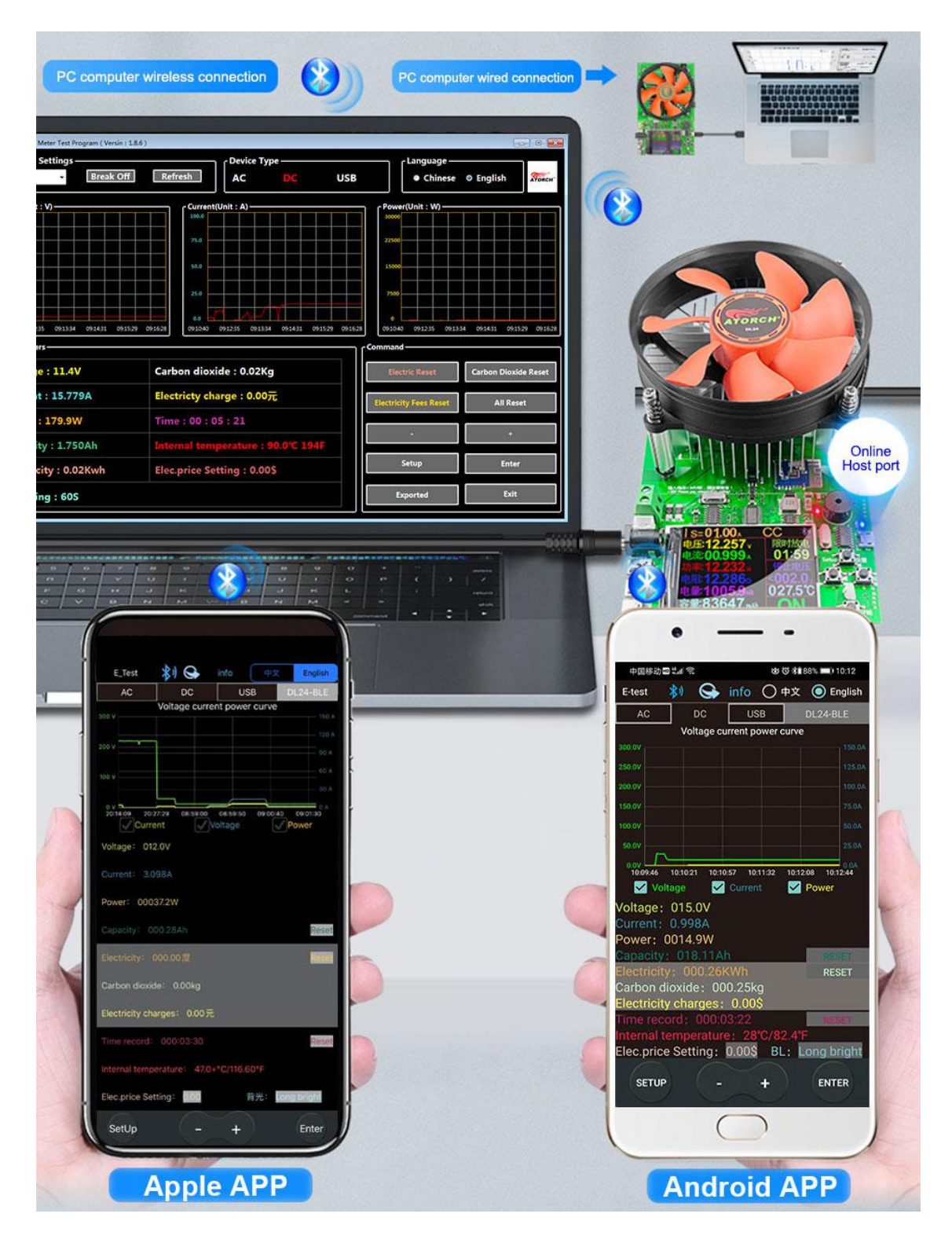

#### 1) Apple Mobile APP:

Please search for E\_test in the application store to download and install, then click the Bluetooth APP icon to open the software, and then click the Bluetooth icon above the software to enter the selection DL24-BLE to connect, you can achieve mobile phone remote wireless remote control settings and Measurement function, the discharge status can be viewed at any time on the mobile phone, various data cleaning is visible, the voltage and current power curve of the discharge, etc.

#### 2) Android phone APP:

Scan the QR code on the back of the host to download the corresponding APP software or Android APP: search E-test at Google play to down load . After the installation is complete, open the software and click the Bluetooth icon to enter the direct selection of DL24-BLE to successfully use it online. (No need for Bluetooth pairing, the software Bluetooth icon directly selects DL24. can)

#### 3) Computer wired online APP:

After the host is powered on, connect the USB port of the computer with the provided data cable, and then install the CH340 serial port driver, then scan the QR code on the back of the host to download the corresponding APP software. After the installation is complete, select the software you just installed and add The serial port model can be successfully used online, of course, this APP style using the installation method is also compatible with the serial port device of the Bluetooth device!

#### 4) Computer Bluetooth wireless online APP:

First add the Bluetooth device to the serial port device of DL24-SPP on the computer, then scan the QR code on the back of the host to download the corresponding APP software and store it. Open the software without installing and select the Bluetooth serial port model just added. You can successfully use online

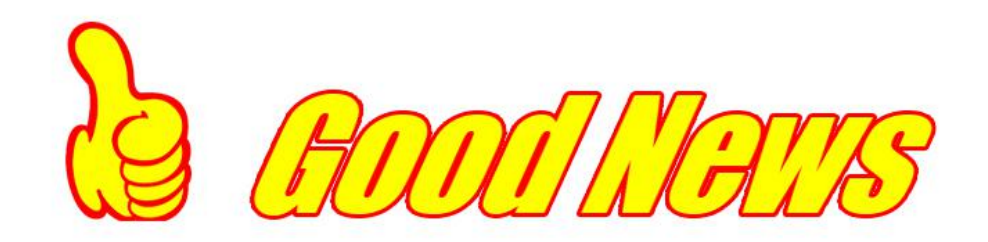

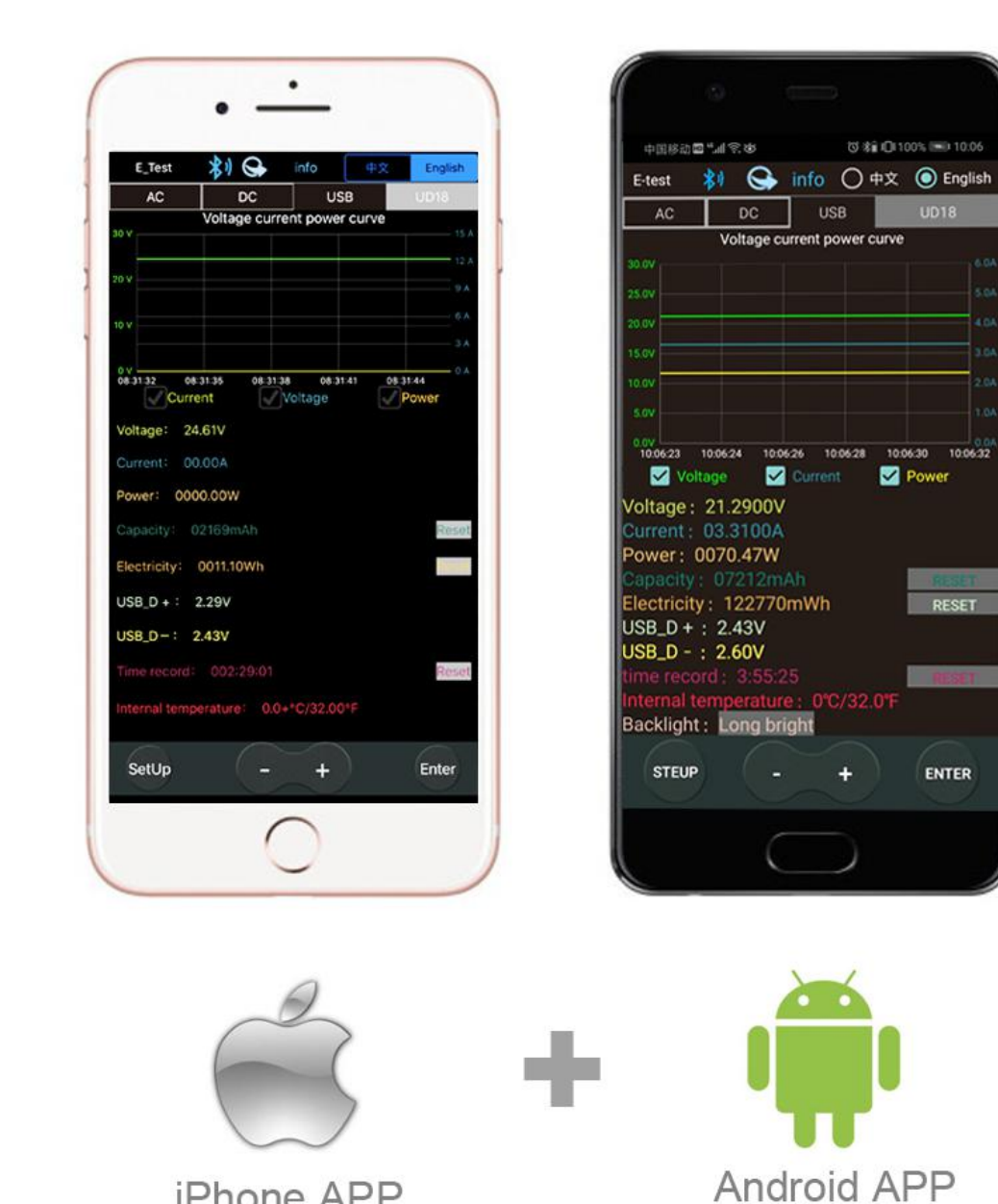

10:06:30 10:06:32

RESET

ENTER

Power

1.New addition iPhone App,In the Apple Store, search for: E\_Test,Click Download to install it. 2.Android APP:http://www.mediafire.com/folder/31bc15uhg8odb/E-meter

iPhone APP

#### DL24 / DL24P Color Display Bluetooth Digital Control Curve Version Load Tester App Connection Method

1.Plug DL24/DL24P into the USB charger and the Bluetooth indicator will light up.

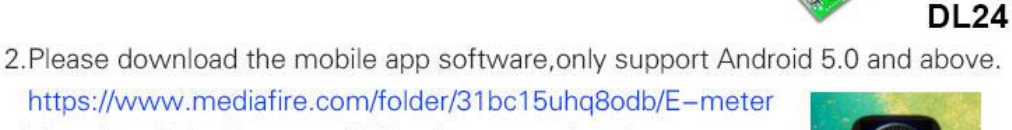

Then install the E-meter APP software on the phone.

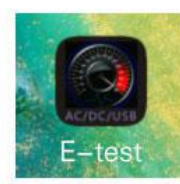

3.Bluetooth on the phone needs to be turned on, Then open E-test APP on the phone

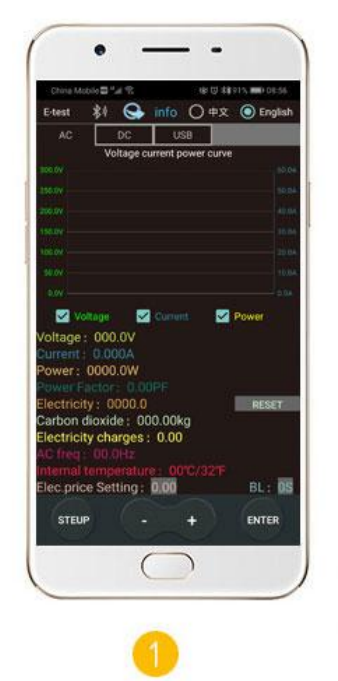

When the USB tester is powered on, the Bluetooth indicator is flashing, turn on the allow Bluetooth to turn on.

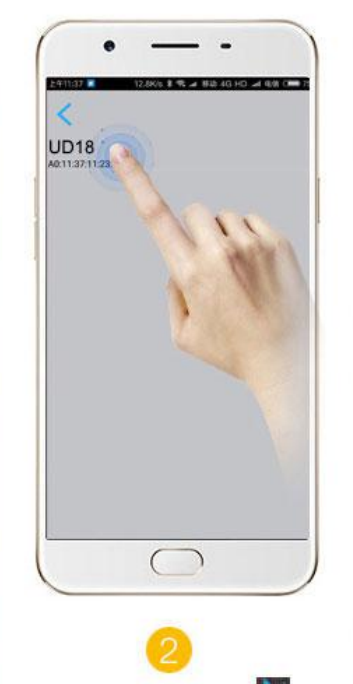

Click the Bluetooth icon in the upper left corner of the APP to pop up the menu for selecting E-test App softare icon and the USB tester model, DL24-BLE,

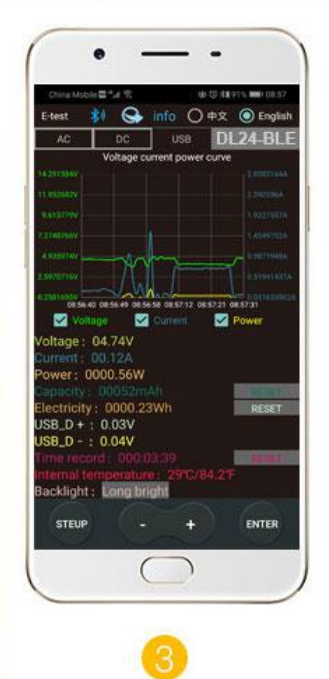

During the measurement, the upper right corner shows the model currently online. DL24-BLE The bluetooth icon in the upper return to the main APP interface. left corner turns blue, indicating that the measurement is in online communication.

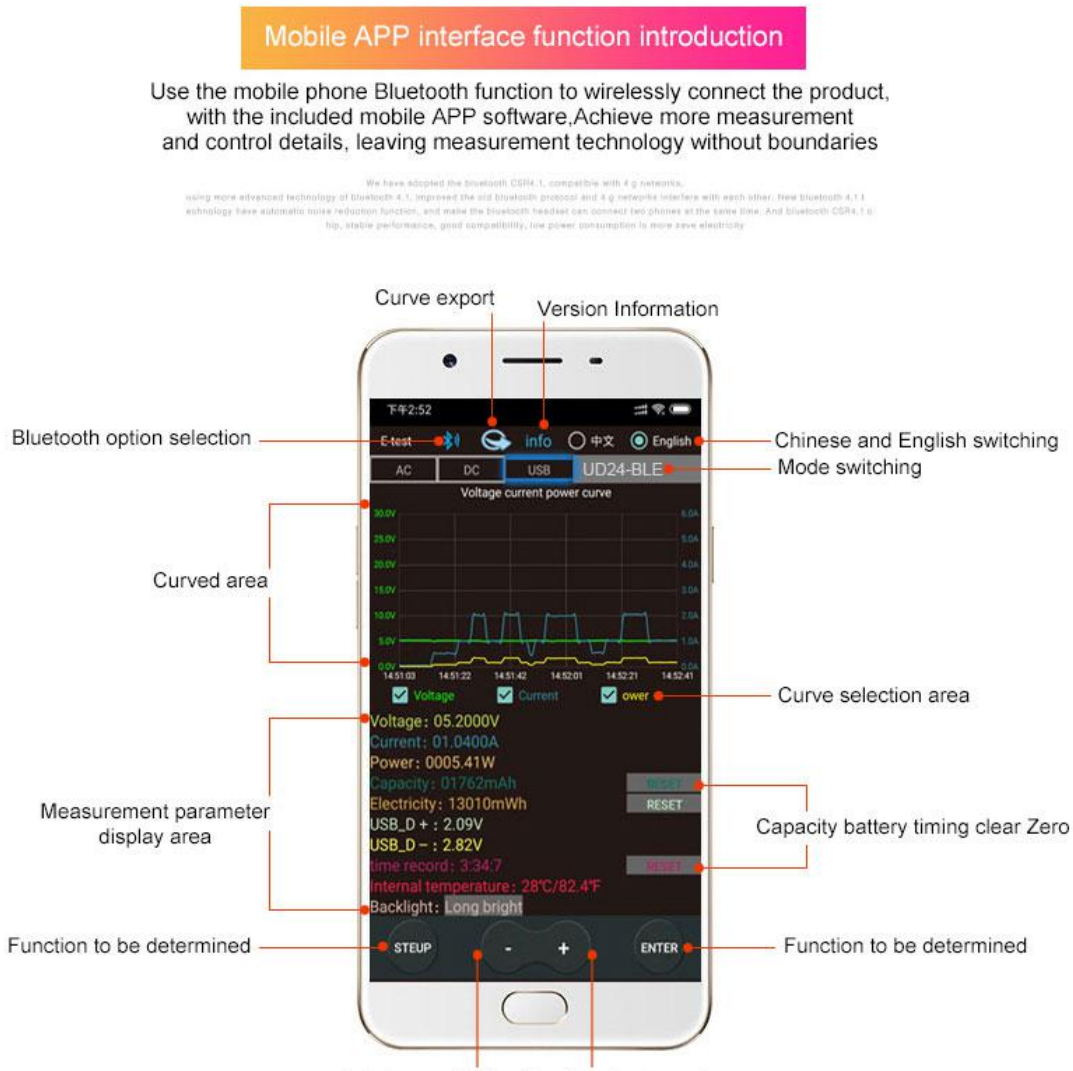

Interface switching(Previous/next page)

# How to find the Bluetooth symbol in E-Test APP

This operating instruction applies to all the company's Bluetooth products (UD18/DT24/DL24/AT3010/DPT3010/T18... etc.)

Please open your phone, **Setting**>>find the **Apps**>>manage the **Permissions**>>**Location**>>find our **E-test app**>>find the **storage information** and **location information**>>open the permissions **allow**, you can find us bluetooth symbol In the E-test list.

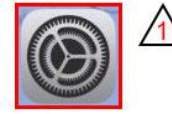

Click settings

#### 🕂 Please open your phone settings

| China Mobile                                                                                                    |                                                                                                    |                                                                                                    |                                                                       |                                       |                                                                             |                                                                                                    |
|----------------------------------------------------------------------------------------------------|----------------------------------------------------------------------------------------------------|----------------------------------------------------------------------------------------------------|-----------------------------------------------------------------------|---------------------------------------|-----------------------------------------------------------------------------|----------------------------------------------------------------------------------------------------|
| 25022552C                                                                                                    | 1%4% ¥0%04%101                                                                                                    | 1:58 Ch                                                                                                 | na Mobile 🖬 📽 🕿                                                       | ଷ୍ଟ ଔ ଶିଲ୍ଲ I©i 481                   | CIII:58 CI                                                                  | hina Mobile∰ "⊿ 😤 🕹 🕲 4≩ 10148% ₩⊃ 11:51                                                                |
| Settings<br>Sound                                                                                                    | 1s                                                                                                    |                                                                                                    | Apps                                                                  |                                       | Q                                                                           | <ul> <li>Permissions</li> </ul>                                                                         |
| Do not                                                                                                    | disturb, Ringtone, Vibrate                                                                                                    | > Ap                                                                                                    | ps                                                                    |                                       | >                                                                           | Apps Permissions                                                                                        |
| Notific     Badges                                                                                                    | cations<br>s, Lock screen notifications                                                                                                    | > Ap                                                                                                    | p launch                                                              |                                       | È                                                                           | Storage<br>97 apps out of 124 have this permission                                                      |
| Apps<br>Permis                                                                                                    | ssions, Default apps, App twin                                                                                                    | > Pe                                                                                                    | missions                                                              |                                       |                                                                             | Phone<br>Read device status and identity, Directly call                                                 |
| Batter<br>Power                                                                                                    | ry<br>saving mode, Battery usage                                                                                                    | > De                                                                                                    | fault apps                                                            |                                       |                                                                             | phone numbers, Access call forwarding                                                                   |
| Storag                                                                                                    | <b>ge</b><br>e cleaner                                                                                                    | > A0                                                                                                    | o twin                                                                |                                       | Disabled >                                                                  | 70 apps out of 100 have this permission                                                                 |
| Digital<br>Screen                                                                                                    | I balance<br>n time management                                                                                                    | >                                                                                                    |                                                                       |                                       | 6                                                                           | Camera<br>50 apps out of 109 have this permission                                                       |
| Securi<br>Face re                                                                                                    | ity & privacy<br>ecognition, Fingerprint ID, Lock screen                                                                                                    | >                                                                                                    |                                                                       |                                       | Ę                                                                           | Microphone<br>44 apps out of 95 have this permission                                                    |
| Smart                                                                                                    | t assistance                                                                                                    | >                                                                                                    |                                                                       |                                       | 2                                                                           | Contacts<br>Read your contacts, Modify your contacts                                                    |
| Users,                                                                                                    | & accounts<br>Cloud, Accounts                                                                                                    | >                                                                                                    |                                                                       |                                       | c                                                                           | Messaging<br>Read your messages (SMS or MMS), Send<br>SMS messages, Receive messages (SMS),<br>Send MMS |
| Google Google                                                                                                    | le<br>a services                                                                                                    | >                                                                                                    |                                                                       |                                       | 9                                                                           | Call logs                                                                                               |
| B System<br>System<br>phone,                                                                                                    | <b>m</b><br>n navigation, Software update, About<br>, Language & input                                                                                                    | >                                                                                                    |                                                                       |                                       |                                                                             | Calendar<br>Read calendar events and details. Modify                                                    |
|                                                                                                    |                                                                                                    |                                                                                                    | $\lhd$                                                                | 0 🗆                                   | ∕₃    ⁻                                                                     |                                                                                                    |
|                                                                                                    |                                                                                                    |                                                                                                    |                                                                       |                                       |                                                                             |                                                                                                    |
| China Mobile                                                                                                    | "⊿ € & 5 % @ 48 € 1<br>ge                                                                                                    | 1:58 Chir<br>Q ←                                                                                        | a Mobile 때 "교 오<br>E-test permis                                      | ঋ ত 🕯 D ধান<br>sions                  | ID 11:59                                                                    | hina Mobile 🛛 📽 🛠 😻 🛱 🖏 🖬 10.54                                                                         |
| China Mobile<br>China Mobile<br>Stora<br>Allows apps to<br>device.                                                                                                    | "⊿ ଝ ଓ ଝ Q ଶହ Q ଶହ ।<br>ge<br>access photos, media, and files on yo                                                                                                    | 1:58 Chir<br>Q ←<br>ur 🖻                                                                                | a Mobile ■ ".d<br>E-test permis<br>Storage                            | & ত ¥≩ D 48∿<br>sions                 | © 11.59 C                                                                   | hna Modele⊒ 54 %. 84 10 84 91 h. ■ 40 54<br>JD18<br>80113.99.7F.FE                                      |
| China Mobile<br>China Mobile<br>Storage<br>Allows apps to<br>device.                                                                                                    | "∡ € & © %2 Q445, m > 1<br>ge<br>b) access photos, media, and files on yo                                                                                                    | 1:58 Chir<br>Q ←<br>ur ⊡                                                                                | a Mobile≌ *.d ♥.<br>E-test permis<br>Storage<br>Location              | & ত ¥≩ ①48∿<br>sions                  | ■D 11:59 C<br>C<br>C<br>C<br>C<br>C<br>C<br>C<br>C<br>C<br>C<br>C<br>C<br>C | NAN MODICE SI 91 N == 0 00 50<br>JD18<br>601:1399.7F.FE                                                 |
| China Mobile<br>China Mobile<br>Storage<br>Allows apps to<br>device.<br>All<br>Y7 apps have t<br>Beau                                                                                                    | "এ হ<br>ge<br>b access photos, media, and files on yo<br>this permission                                                                                                    | 1:58 Chie<br>Q ←<br>ur ⊘                                                                                | a Mobile 🖾 ".d 🛠<br>E-test permis<br>Storage<br>Location<br>VIEW ALL  | 방 전 월 Qi4th<br>Sions<br>PERMISSIONS   | ■> 11.59 C                                                                  | hna Modele⊒ *4 *0. de 10 8 # 91% == + 00 54<br>JD18<br>s01:13:99:7F.FE                                  |
| China Mobile<br>China Mobile<br>Storage<br>All<br>All<br>P7 apps have t<br>Beau<br>Book                                                                                                    | "내 옷 방 정 왕실 @4455 보다 1<br>ge<br>ob access photos, media, and files on yo<br>this permission<br>utyCam                                                                                                    | 1.58 Chir<br>Q ←<br>Ur<br>D #<br>A B<br>C                                                               | e Mobile 🖻 📽 🛠<br>E-test permis<br>Storage<br>Location<br>VIEW ALL    | ৬ ত গ্রু Dian<br>sions<br>PERMISSIONS | #21159                                                                      | Nna Modele Sur 12. 28 60 84 911. = + 00.50<br>JD18<br>6:01:13:99:7F:FE                                  |
| China Mobile<br>China Mobile<br>Stora<br>Allows apps to<br>device.<br>All<br>77 apps have t<br>Beau<br>Book<br>Soo<br>Book<br>Soo<br>Book<br>Soo<br>Sooo<br>Soo<br>Sooo<br>So                                                                                                    | "af € 05 % Q 44% = > 1<br>ge<br>b access photos, media, and files on yo<br>this permission (<br>this permission (   | 1.58 Ohir<br>Q ←<br>Ur<br>B A B<br>C D<br>F                                                             | a Mobile 🖻 "4 🛠<br>E-test permis<br>Storage<br>Location<br>VIEW ALL   | 방전 참 D 4%<br>sions<br>PERMISSIONS     | #311:99                                                                     | Maa Moode⊒ *4 *2. 8k 15 8 11 11 1 = 4 01 54<br>↓D18<br>kol:1:399:7F.FE                                  |
| China Mobile S<br>China Mobile S<br>Allows apps to<br>fevice.<br>All<br>27 apps have t<br>C<br>Beau<br>Book<br>S<br>C<br>Diany                                                                                                    | *# ℃ ちちまい(0445, mon)<br>ge<br>b access photos, media, and files on you<br>this permission<br>styCam C<br>n Beach D                                                                                                    | 1:58 Chir<br>Q ←<br>Ur<br>O # A<br>B C<br>C D E<br>F C<br>D H<br>H                                      | a Mobile = "# 12"<br>E-test permis<br>Storage<br>Location<br>VIEW ALL | ৬ ত ৭২ ০০৭১<br>sions<br>PERMISSIONS   | ■ 311.59                                                                    | hna Modele⊒ "4" %. 8k 10 8k 91 h. m+ 00 50<br>JD18<br>ko113 99.7F.FE                                    |
| China Mobile S<br>Stora<br>Allows apps to<br>device.<br>All<br>P7 apps have t<br>So Beau<br>So Boon<br>C Dian<br>Dian<br>Dian<br>Dian                                                                                                    | "af € to S ≥ Q 445 and 1<br>ge b access photos, media, and files on you this permission tryCam ting.com ping                                                                                                    | 1:58 Chir<br>Q ← 1<br>wr<br>0 # A 0<br>0 0<br>0 F<br>F<br>0 G<br>H<br>1 J<br>X K                        | a Mobile 🖻 *4 🛠<br>E-test permis<br>Storage<br>Location<br>VIEW ALL   | 방 전 참 D 4%<br>sions                   | ■C11:99 C                                                                   | мал Modele= "и" 1 1 1 1 1 1 1 1 1 1 1 1 1 1 1 1 1 1                                                     |
| China Mobile E<br>China Mobile E<br>Stora<br>Milows apps to<br>fevice.<br>All<br>17 apps have t<br>Beau<br>Book<br>Book<br>Boon<br>C<br>DiDi<br>DiDi<br>C<br>E-tes                                                                                                    | **# ℃ かびおよの4455 まつ 1<br>ge<br>b access photos, media, and files on you<br>this permission                                                                                                    | 1:58 Chi<br>Q ←<br>C ←<br>C ←<br>C ←<br>C ←<br>C ←<br>C ←<br>C ←<br>C ←<br>C ←<br>C                     | a Mobile 🖻 *4 🛠<br>E-test permis<br>Storage<br>Location<br>VIEW ALL   | 방전 학교 (D-4%)<br>sions<br>PERMISSIONS  | ■ 311.59                                                                    | Nna Modele⊒ *4 *8. 84 10 8 84 91 % = 4 00 54<br>JD18<br>s0113 99 7F FE                                  |
| China Mobile S<br>Stora<br>Allows apps to<br>tervice.<br>All<br>P apps have t<br>Beau<br>Book<br>Book<br>Book<br>C<br>Dianj<br>C<br>DiDi<br>C<br>E-tes<br>E-tes<br>Email                                                                                                    | "af ℃ to S & Q445, and 1<br>ge ge this permission n Beach ii                                                                                                    | 1:58 Chir<br>Q ←<br>I<br>Q +<br>A B C<br>C C<br>C C<br>C C<br>C C<br>C C<br>C C<br>C C<br>C C<br>C C    | a Mobile ■ *4 ®<br>E-test permis<br>Storage<br>Location<br>VIEW ALL   | 방전 않으시다.<br>sions                     | #211:99                                                                     | NAN MODIFIC "# 1%. (0.50 \$1914, = 0.0150<br>JD18<br>600:1399.7F.FE                                     |
| China Mobile S<br>Stora<br>Mows apps to<br>tevice.<br>Mi<br>Propositional<br>Book<br>Book<br>Book<br>Book<br>C<br>Dianj<br>C<br>Dianj<br>C<br>Ertes<br>Ertes                                                                                                    | "af € & © % Q 445 , m > 1<br>ge<br>b access photos, media, and files on you<br>this permission (<br>this permission (<br>this permission |                                                                                                    | a Mobile                                                              | 방전 참 D-4%                             | ■:311:99                                                                    | Maa Moode ⊂ "uf "%.<br>36 TO S # 191% = + C 0.54<br>DD18<br>K01:13.99:7F.FE                             |
| China Mobile S<br>Stora<br>Allows apps to<br>fevice.<br>All<br>Solutions<br>Beau<br>Book<br>Solutions<br>Book<br>Solutions<br>Colored<br>Colored | "af ℃ & S & QA4SE BE > 1<br>ge<br>so access photos, media, and files on your<br>this permission<br>tryCam<br>n Beach<br>ping<br>tt<br>tt<br>fg<br>fg<br>App Engine                                                                                                    | 158 Chir<br>Q ← 1<br>wr<br>0 # A B C<br>0 E F C<br>0 H I<br>1 K<br>0 P Q R<br>8 T<br>0 V V              | a Mobile ■ *4 ®<br>E-test permis<br>Storage<br>Location<br>VIEW ALL   | 방전 않으신다.<br>sions                     | ■C11:59                                                                     | Na Model III N. (0.50<br>JD18<br>601:1399.7F.FE                                                         |
| China Mobile S<br>China Mobile S<br>Allows apps to<br>device.<br>All<br>37 apps have t<br>38 Boon<br>30 Boon<br>30 Boon<br>30 Boon<br>30 Dianj<br>30 Dianj<br>30                                               | *# 名 ゆ び 茶 Q 44 5% 正 3 1<br>ge<br>b access photos, media, and files on you<br>this permission                                                                                                    | 1.58 Oh/<br>Q<br>Q<br>Q<br>Q<br>Q<br>Q<br>Q<br>Q<br>Q<br>Q<br>Q<br>Q<br>Q<br>Q<br>Q<br>Q<br>Q<br>Q<br>Q | a Mobile                                                              | 방전 참 D 4%                             | ■: 311:99                                                                   | hha Modole "                                                                                            |

### **Products Applications**

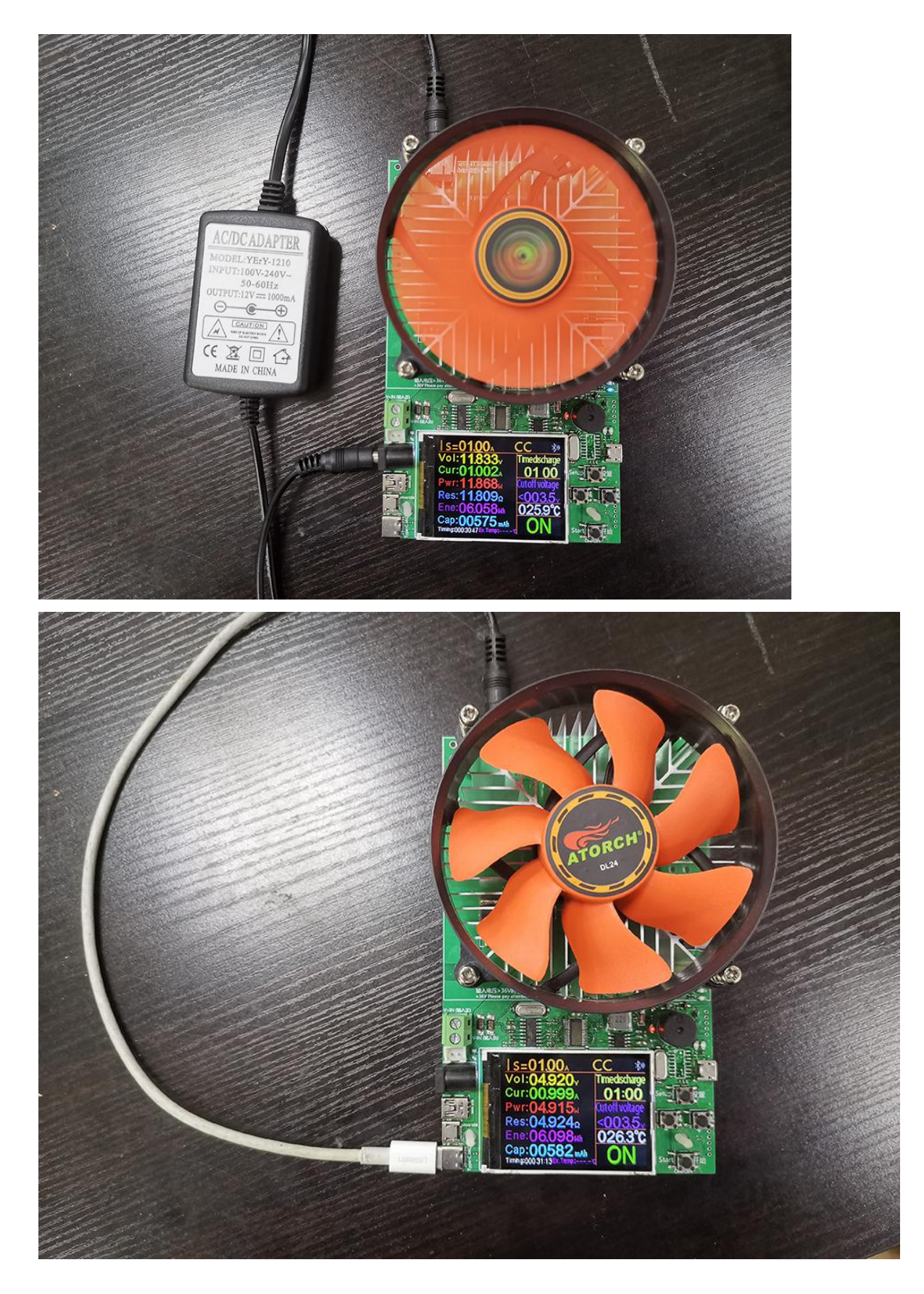

![](_page_24_Picture_0.jpeg)

#### **Product List**

1.DL24 PCB Board(not include radiator ) x1

2.DC12V 1A power supply x1

3.2M PC computer online line x1

4.Temperature probe x15.Red and black single line crocodile clip line x16.US to EU adapter x17.18650 BOX X1

![](_page_25_Figure_1.jpeg)

#### Users to share

After the user use pictures of feedback

![](_page_26_Picture_0.jpeg)

![](_page_26_Picture_1.jpeg)

![](_page_27_Picture_0.jpeg)